**U bit**warden Help Center Article

## SECRETS MANAGER > INTEGRATIONS

# GitLab CI/CD

View in the help center: https://bitwarden.com/help/gitlab-integration/

# **U bit**warden

### GitLab CI/CD

Bitwarden provides a way to inject secrets into your GitLab CI/CD pipelines using the Bitwarden Secrets Manager CLI. This allows your to securely store and use secrets in your CI/CD workflows. To get started:

#### Save an access token

In this step, we're going to save an access token as a GitLab CI/CD variable. This token will be used to authenticate with the Bitwarden Secrets Manager API and retrieve secrets.

- 1. In GitLab, navigate to your project's **Settings** > **CI/CD** page.
- 2. Select **Expand** in the **Variables** section.
- 3. Select Add variable.
- 4. Check the Mask variable flag.
- 5. Name the key BWS\_ACCESS\_TOKEN. This is the variable that the Secrets Manager CLI looks for to authenticate. Alternatively, if you need to name the key something else, specify --access-token NAME\_OF\_VAR on the bws secret get line later.
- 6. In another tab, open the Secrets Manager web app and create an access token.
- 7. Back in GitLab, paste the newly-created access token into the Value field.

#### 8. Select Add variable to save.

| ₩ 0                                                                          | + 🛞                                | test > bws_secrets > CI/CD Settings                                                                                                    |                                                      |                                                                                    |                    | Add variable ×                                                                                                    |
|------------------------------------------------------------------------------|------------------------------------|----------------------------------------------------------------------------------------------------|------------------------------------------------------|------------------------------------------------------------------------------------|--------------------|----------------------------------------------------------------------------------------------------|
| C Search or go to                                                            |                                    | Artifacts A job artifact is an archive of files and directories saved by a job when it finishes.                                                                                                    |                                                      |                                                                                    | Type               |                                                                                                    |
| Project                                                                      |                                    |                                                                                                    |                                                      |                                                                                    | Variable (default) |                                                                                                    |
| B bws_secrets                                                                |                                    |                                                                                                    |                                                      |                                                                                    |                    | Environments (2)                                                                                                    |
| Q Learn GitLab                                                               | 17%                                | Variables                                                                                                    |                                                      |                                                                                    |                    | All (default)                                                                                                    |
| 🖈 Pinned                                                                     | ~                                  | Variables store information, like passwords and secret keys, that you can use in job scripts. Each project can define a maximum of 8000 variable                                                                                                    |                                                      |                                                                                    |                    | Flags 🕐                                                                                                    |
| Issues                                                                       | 0                                  | Variables can have several attributes. Learn more.         • Protected: Only exposed to protected branches or protected tags.         • Masked: Hidden in job logs. Must match masking requirements.         • Expanded: Variables with \$ will be treated as the start of a reference to another variable.         CI/CD Variables        0 |                                                      |                                                                                    |                    | <ul> <li>Protect variable oppelines running on protected branches and tags only.</li> <li>Mask variable Variable Variable will be masked in job logs. Requires values to meet regular expression requirements.</li> </ul> |
| Merge requests                                                               | 0                                  |                                                                                                    |                                                      |                                                                                    |                    |                                                                                                    |
| 🛱 Plan                                                                       | >                                  |                                                                                                    |                                                      |                                                                                    |                    |                                                                                                    |
| > Code                                                                       | >                                  |                                                                                                    |                                                      |                                                                                    |                    | <ul> <li>Expand variable reference</li> <li>\$ will be treated as the start of a reference to<br/>another variable.</li> </ul>                                                                                            |
| 🤣 Build                                                                      | >                                  | ↑ Key                                                                                                    | Val                                                  | ue                                                                                 | Environments       | Кеу                                                                                                    |
| ① Secure                                                                     | >                                  |                                                                                                    |                                                      |                                                                                    |                    | BWS_ACCESS_TOKEN                                                                                                    |
| Deploy                                                                       | >                                  | There are no variables yet.                                                                                                    |                                                      |                                                                                    |                    | Value                                                                                                    |
| Operate                                                                      | >                                  | Group variables (inherited)                                                                                                    |                                                      |                                                                                    |                    | 1008-00.00.00.00.                                                                                                    |
| 교 Monitor                                                                    | >                                  | These variables are inherited fr                                                                                                    | These variables are inherited from the parent group. |                                                                                    |                    |                                                                                                    |
| 🕮 Analyze                                                                    | >                                  | CI/CD Variables                                                                                                    |                                                      |                                                                                    |                    | Cancel Add variable                                                                                                    |
| Settings                                                                     | ~                                  | Кеу                                                                                                    | Attributes                                           | Environments                                                                       | Group              |                                                                                                    |
| General                                                                      |                                    |                                                                                                    |                                                      |                                                                                    |                    |                                                                                                    |
| Integrations                                                                 |                                    |                                                                                                    |                                                      |                                                                                    |                    |                                                                                                    |
| Webhooks                                                                     |                                    |                                                                                                    |                                                      |                                                                                    |                    |                                                                                                    |
| Access Tokens                                                                | 25S Tokens Pipeline trigger tokens |                                                                                                    |                                                      |                                                                                    |                    |                                                                                                    |
| Repository Trigger a pipeline for a branch or tag by generating a trigger to |                                    |                                                                                                    |                                                      | en and using it with an API call. The token impersonates a user's project access a |                    | 2                                                                                                    |
| Merge requests                                                               |                                    | more.                                                                                                    |                                                      |                                                                                    |                    |                                                                                                    |
| CI/CD                                                                        |                                    |                                                                                                    |                                                      |                                                                                    |                    |                                                                                                    |

Add a variable in GitLab

# **U bit**warden

### Add to your workflow file

Next, we're going to write a rudimentary GitLab CI/CD workflow. Create a file called .gitlab-ci.yml in the root of your repository with the following contents:

| Bash                                                                                           |  |  |  |  |
|------------------------------------------------------------------------------------------------|--|--|--|--|
|                                                                                                |  |  |  |  |
| stages:                                                                                        |  |  |  |  |
| - default_runner                                                                               |  |  |  |  |
|                                                                                                |  |  |  |  |
| image: ubuntu                                                                                  |  |  |  |  |
| build:                                                                                         |  |  |  |  |
| stage: default_runner                                                                          |  |  |  |  |
| script:                                                                                        |  |  |  |  |
| -                                                                                              |  |  |  |  |
| # install bws                                                                                  |  |  |  |  |
| apt-get update && apt-get install -y curl git jq unzip                                         |  |  |  |  |
| export BWS_VER="1.0.0"                                                                         |  |  |  |  |
| curl -LO \                                                                                     |  |  |  |  |
| "https://github.com/bitwarden/sdk/releases/download/bws-v\$BWS_VER/bws-x86_64-unknown-linux-gn |  |  |  |  |
| u-\$BWS_VER.zip"                                                                               |  |  |  |  |
| unzip -o bws-x86_64-unknown-linux-gnu-\$BWS_VER.zip -d /usr/local/bin                          |  |  |  |  |
|                                                                                                |  |  |  |  |
| # use the `bws run` command to inject secrets into your commands                               |  |  |  |  |
| - bws run 'npm run start'                                                                      |  |  |  |  |

### Where:

• BWS\_VER is the version of the Bitwarden Secrets Manager CLI to install. You can pin the version being installed by changing this to a specific version, for example BWS\_VER="0.3.1".

### 🛆 Warning

Secrets are stored as environment variables. It is important to avoid running commands that would output these secrets to the logs.

### Run the CI/CD pipeline

On the left, select **Build > Pipelines** and select **Run pipeline** at the top-right of the pace. Select **Run pipeline** on the page to run the newly-created pipeline.